PPPoE NAT H3C模拟器 **韦家宁** 2020-02-07 发表

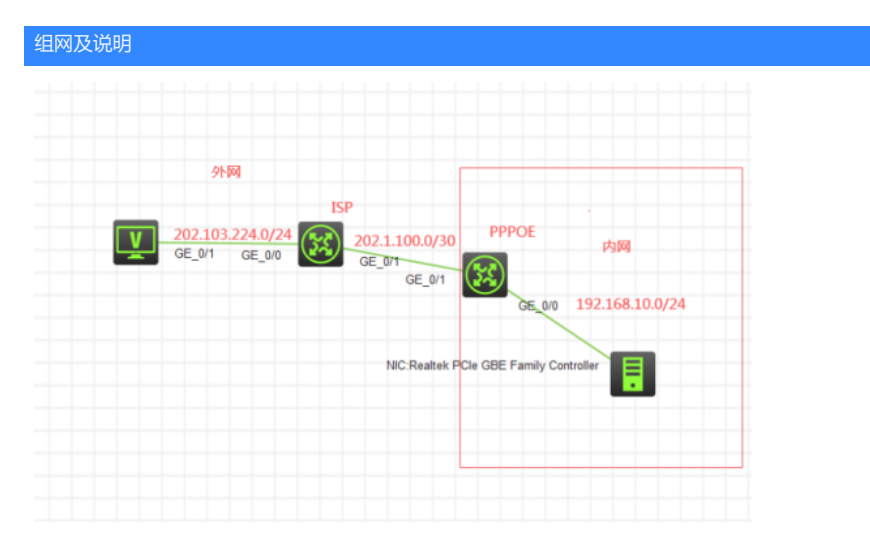

#### 组网说明:

本案例采用H3C HCL模拟器来模拟PPPOE组网,由于模拟器的局限性,因此采用MSR3620路由器来 模拟为PPPOE服务器,同时也作为出口设备,内网和外网在网络拓扑图已有了明确标识,内网终端通 过PPPOE拨号连接到PPPOE服务器后再访问外网。

#### 配置步骤

- 1、按照网络拓扑图正确配置IP地址
- 2、PPPOE设备作为出口设备,配置NAT及默认路由指向外网
- 3、PPPOE设备开启PPPOE功能,并做相应的配置用于内网设备通过PPPOE连接接入
- 4、内网设备通过PPPOE拨号后能PING通外网

# 配置关键点 PPPOE:

sys System View: return to User View with Ctrl+Z. [H3C]sysname PPPOE [PPPOE]acl basic 2000 [PPPOE-acl-ipv4-basic-2000]rule 0 permit source any [PPPOE-acl-ipv4-basic-2000]quit [PPPOE-acl-ipv4-basic-2000]quit [PPPOE-GigabitEthernet0/1]des [PPPOE-GigabitEthernet0/1]gatdress 202.1.100.2 30 [PPPOE-GigabitEthernet0/1]nat outbound 2000 [PPPOE-GigabitEthernet0/1]quit [PPPOE]jip route-static 0.0.0.0 0.0.0.0 202.1.100.1

### PPPOE拨号关键配置点:

[PPPOE]local-user weijianing class network //创建用户名、密码, 赋予PPP登陆的权限 New local user added. [PPPOE-luser-network-weijianing]password simple weijianing [PPPOE-luser-network-weijianing]service-type ppp [PPPOE-luser-network-weijianing]quit

[PPPOE]domain name system /配置域,验证方式为本地PPP认证 [PPPOE-isp-system]authentication ppp local [PPPOE-isp-system]quit

[PPPOE]ip pool weijianing 192.168.10.2 192.168.10.100 /创建地址池,用于PPPOE客户端拨号的IP 地址分配

[PPPOE]int Virtual-Template 1 /创建虚拟模板,调用域和地址池 [PPPOE-Virtual-Template1]ip address 192.168.10.1 255.255.255.0 [PPPOE-Virtual-Template1]ppp authentication-mode pap domain system [PPPOE-Virtual-Template1]remote address pool weijianing [PPPOE-Virtual-Template1]quit

[PPPOE]int gi 0/0 [PPPOE-GigabitEthernet0/0]pppoe-server bind virtual-template 1 /将PPPOE与虚拟模板绑定到物理 接口 [PPPOE-GigabitEthernet0/0]quit

ISP: sys System View: return to User View with Ctrl+Z. [H3C]sysname ISP [ISP]int gi 0/1 [ISP-GigabitEthernet0/1]des [ISP-GigabitEthernet0/1]ip address 202.1.100.1 30 [ISP-GigabitEthernet0/1]quit [ISP]int gi 0/0 [ISP-GigabitEthernet0/0]ip address 202.103.224.254 24 [ISP-GigabitEthernet0/0]quit

测试:

内网终端设置宽带连接:

本物理机是windows 7 32位的操作系统,打开"网络和共享中心",点击左边的"更改适配器设置":

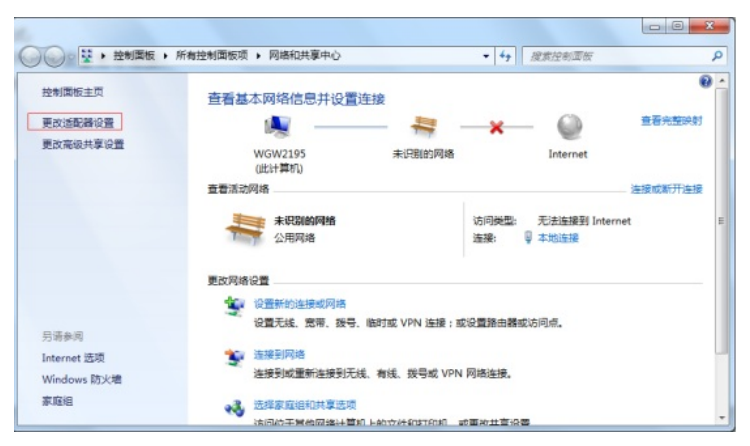

打开宽带连接, 输入用户名, 密码, 点击"连接"

| P     Alter All Internet ・ 科術通知 ・ ・ ・ 加速法 Aller ク      Blat     Comparison Aller      Aller      Aller |                                                                                                    |                                                                                      |                                                     |
|----------------------------------------------------------------------------------------------------|----------------------------------------------------------------------------------------------------|--------------------------------------------------------------------------------------|-----------------------------------------------------|
| VirtualBox Host-Only Network<br>日朝用<br>VirtualBox Host-Only Ethernet                                                                                                    |                                                                                                    | t ▶ 网络连接 ▶                                                                           |                                                     |
|                                                                                                    | VirtualBox Host-Only Network<br>日然用<br>VirtualBox Host-Only Ethernet<br>予約注意 2<br>日前用<br>Sangfor SSL VPN CS Support | VPN 進援<br>EMST/法規<br>WAAN Miniport (L2TP)<br>意義主義<br>已報行/追照<br>WAAN Miniport (PPPOE) | 本1994時<br>正在5月8日…<br>Realtek PCIe GBE Family Contr… |

| 🐓 连接 宽带连                                                    | 接<br>来                            |
|-------------------------------------------------------------|-----------------------------------|
|                                                             |                                   |
| 用户名 (1):                                                    | weijianing                        |
| 密码(E):                                                      | •••••                             |
| <ul> <li>☑ 为下面用户</li> <li>◎ 只是我</li> <li>⑨ ● 任何使</li> </ul> | 户保存用户名和密码 ©):<br>创<br>用此计算机的人 (a) |
|                                                             | 取消 🛞 属性 @) 帮助 &)                  |

# PPPOE宽带拨号成功:

| <b>[</b> 织 ▼                                                                                                    |                                                                        | it ▼ 🗔                                           | 1 |
|----------------------------------------------------------------------------------------------------|------------------------------------------------------------------------|--------------------------------------------------|---|
| VirtualBox Host-Only Network<br>원제<br>VirtualBox Host-Only Ethernet _<br>사진철문 2<br>공화권<br>Sangfor SSL VPN CS Support | VPN 注題<br>と称于注波<br>WAN Miniport (L2TP)<br>文市追波<br>WAN Miniport (PPPOE) | 本地法策<br>未记到的问题的<br>Realtek PCIe GBE Family Contr |   |

| 当前连接到:                         | +3    |
|--------------------------------|-------|
| <b>未识别的网络</b><br>无 Internet 访问 |       |
| <b>宽带连接</b><br>无网络访问           |       |
| 拨号和 VPN                        | ^     |
| 宽带连接                           | 已连接 🕣 |
| VPN 连接                         |       |
|                                |       |
|                                |       |
|                                |       |
|                                |       |

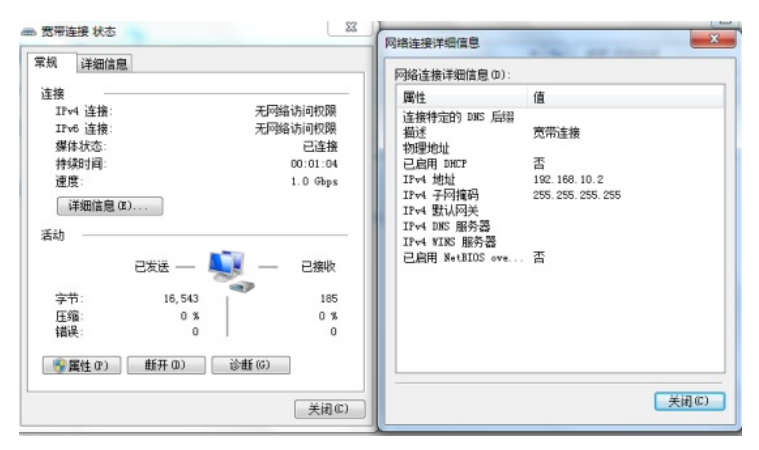

外网终端填写IP地址,内网终端PING测试:

| C | ▶ 配置PC_3 |         |                   |        |    | x |
|---|----------|---------|-------------------|--------|----|---|
|   |          |         |                   |        |    |   |
|   | 接口       | 状态      | IPv4地址            | IPv6地址 |    |   |
|   | G0/0/1   | UP      | 202.103.224.68/24 |        |    |   |
|   |          |         |                   |        |    |   |
|   |          |         |                   |        | 刷新 |   |
|   | 接口管理     |         |                   |        |    |   |
|   | ◎ 禁用 《   | )启用     |                   |        |    |   |
|   | IPv4配置:  |         |                   |        |    |   |
|   | DHCP     |         |                   |        |    |   |
|   | ◎ 静态     |         |                   |        |    |   |
|   | IPv4地址:  | 202.103 | .224.68           |        |    |   |
|   | 掩码地址:    | 255.255 | .255.0            |        |    |   |
|   | IPv4网关:  | 202.103 | .224.254          |        | 启用 |   |

内网终端PING外网终端:

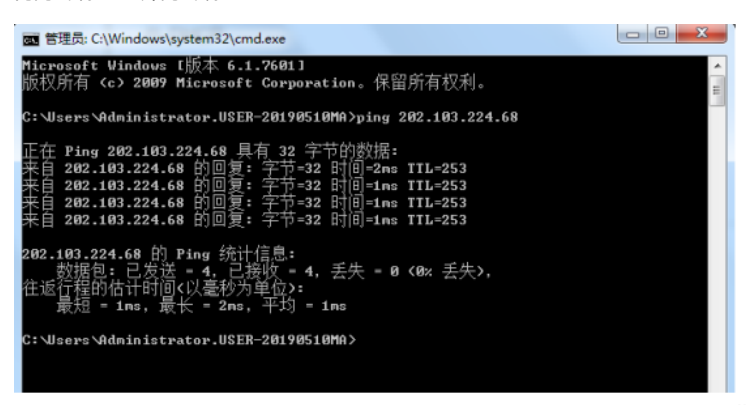

查看PPPOE的会话信息:

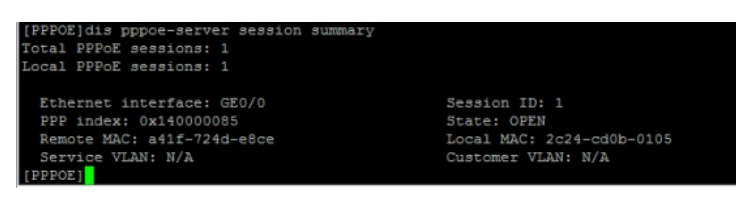

| [PPPOE]dis ppp | 006 | e-se | rver packet statistics |  |  |
|----------------|-----|------|------------------------|--|--|
| PPPoE Server p | pac | ket  | statistics in :        |  |  |
| RECV_PADI_PKT  |     |      | DISCARD_PADI_PKT       |  |  |
| SEND PADO PKT  |     |      |                        |  |  |
| RECV PADR PKT  |     |      | DISCARD_PADR_PKT       |  |  |
| SEND PADS PKT  |     |      |                        |  |  |
| RECV PADT PKT  |     |      | DISCARD_PADT_PKT       |  |  |
| SEND PADT PKT  |     |      |                        |  |  |
|                |     |      |                        |  |  |
| [PPPOE]        |     |      |                        |  |  |

至此, PPPOE典型组网配置案例已完成!